# How to prepare the ADVANCE BILL FOR OBA

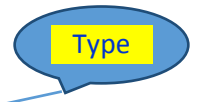

URL :<u>http://10.65.55.229/pyebills</u>

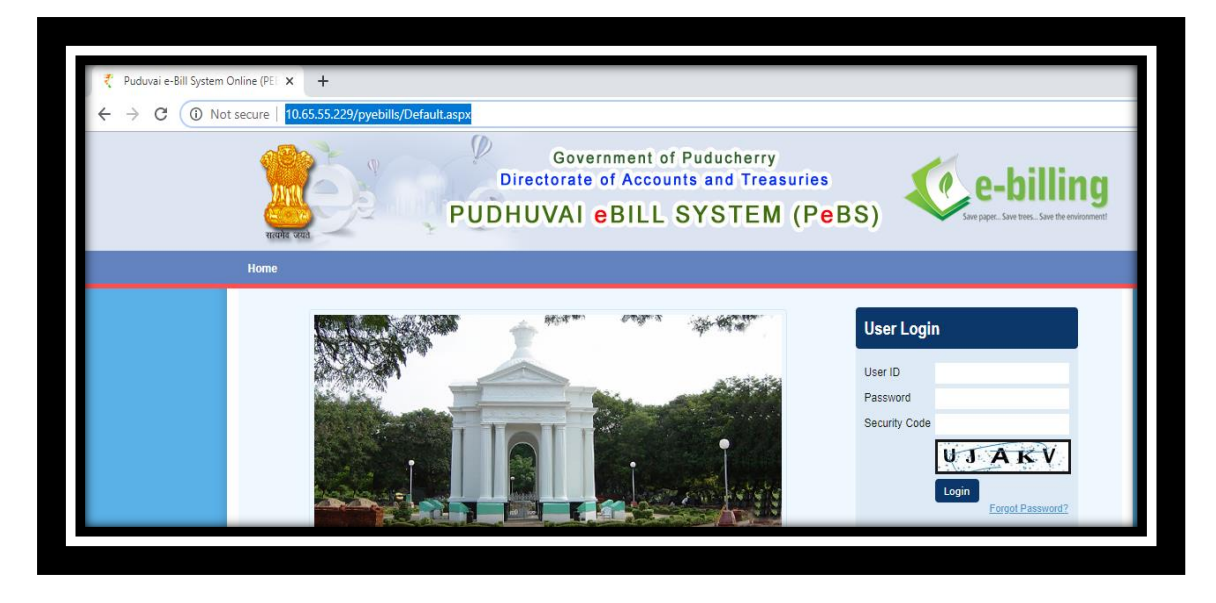

## Enter User Credential.

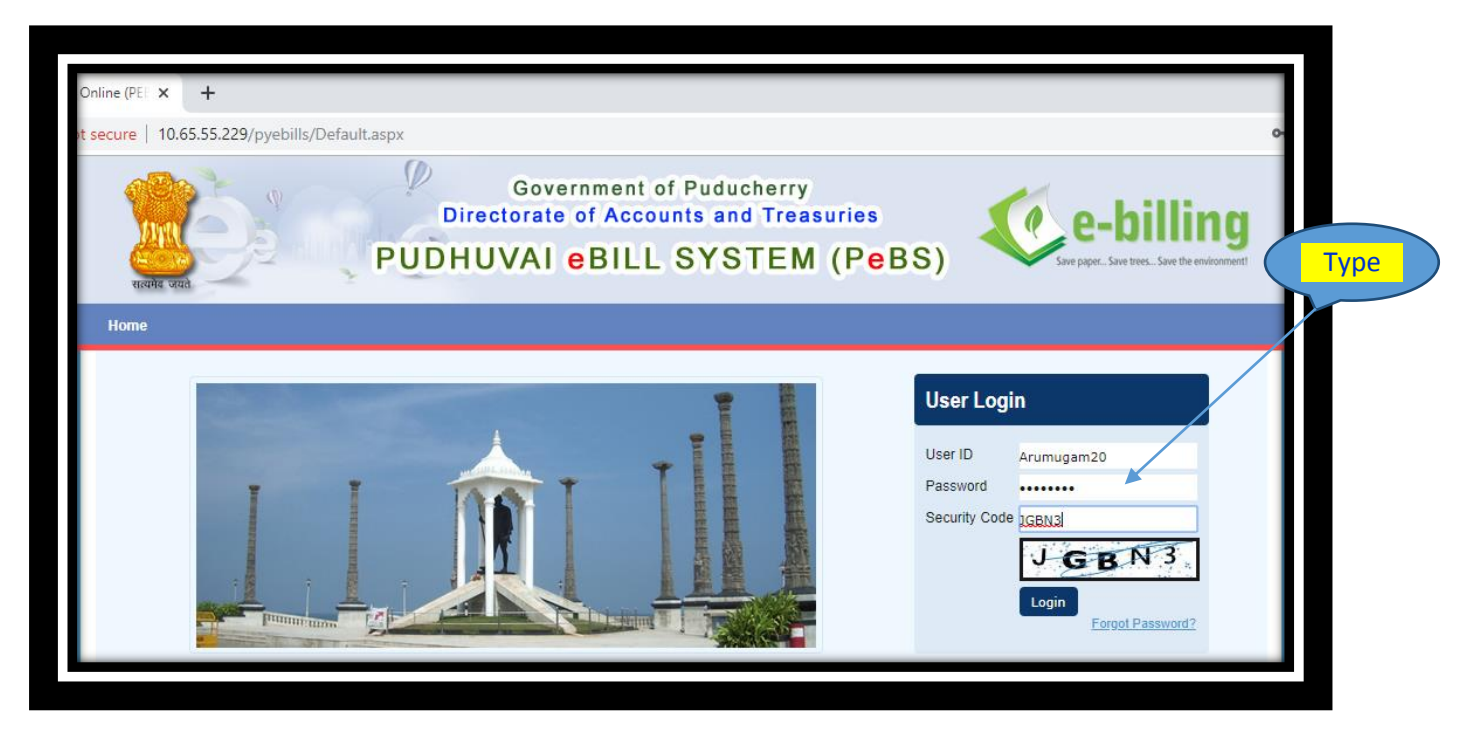

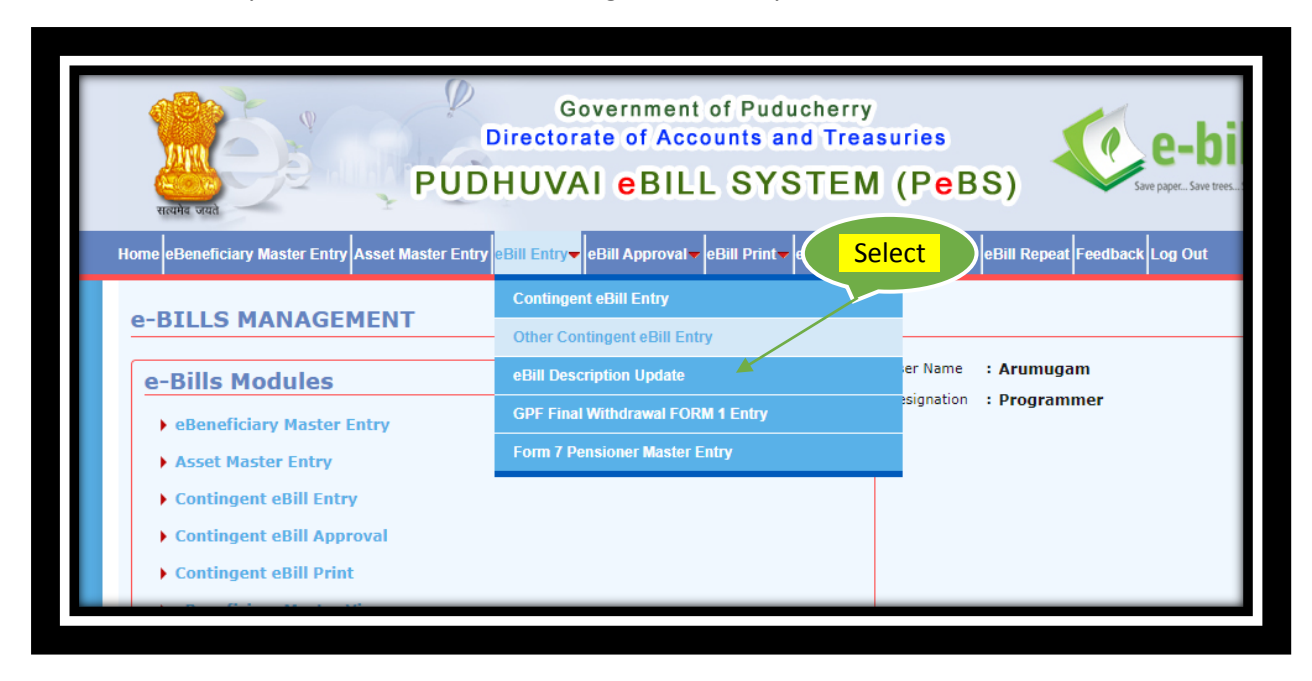

# Select e-Bill Entry menu - Select Other Contingent eBill Entry sub menu

#### # Do the Bill Entry.

| eBill Entry                                                                                                    |                                                                                                    | * Mandal                                                                 |
|----------------------------------------------------------------------------------------------------|----------------------------------------------------------------------------------------------------|--------------------------------------------------------------------------|
| Bill Type * Advance<br>Demand No. *<br>Major Head *<br>Sub-Major Head *<br>Sub-Major Head *<br>Sub-Minor Head * | Drawal (OBA ▼ Bill No. * 5214       Bill Date * 21/11/2019       User Name       : Arumu         11       Treasury and Accounts Administration       Designation       : Progra         2054       Treasury and Accounts Administration       Designation       : Progra         100       No Description       Directorate of Accounts and Treasuries       : Establishment | ıgam<br>ımmer                                                            |
| Object Head *<br>GO Number<br>Description *                                                                     | Domestic T.E.<br>26016/1/2013/F3/GPF, DATED ( GEM Purchase (Y/N) * N                                                                                                    |                                                                          |
| ADVANCE DRA<br>POLICE/IRBN<br>DUTY ON PRE-<br>GENERAL ELEC<br>THATTANCHAN<br>18.04.2019.                        | VAL TOWARDS PAYMENT OF FOOD EXPENSES TO THE<br>ERSONNEL WHO ARE BEING DEPLOYED FOR ELECTION<br>OLL DAY AND POLL DAY IN CONNECTION WITH THE<br>TONS TO LOK SABHA, 2019 AND BYE-ELECTION TO<br>ADY ASSEMBLY CONSTITUENCY, 2019 TO BE HELD ON                                                                                                    | POW 2451<br>AM P<br>1784 Account Type * 10<br>L1 IFSC Code * SBIN0000900 |

- # How to prepare the ADJUSTMENT BILL FOR OBA
- # ADJUSTMENT BILL FOR OBA

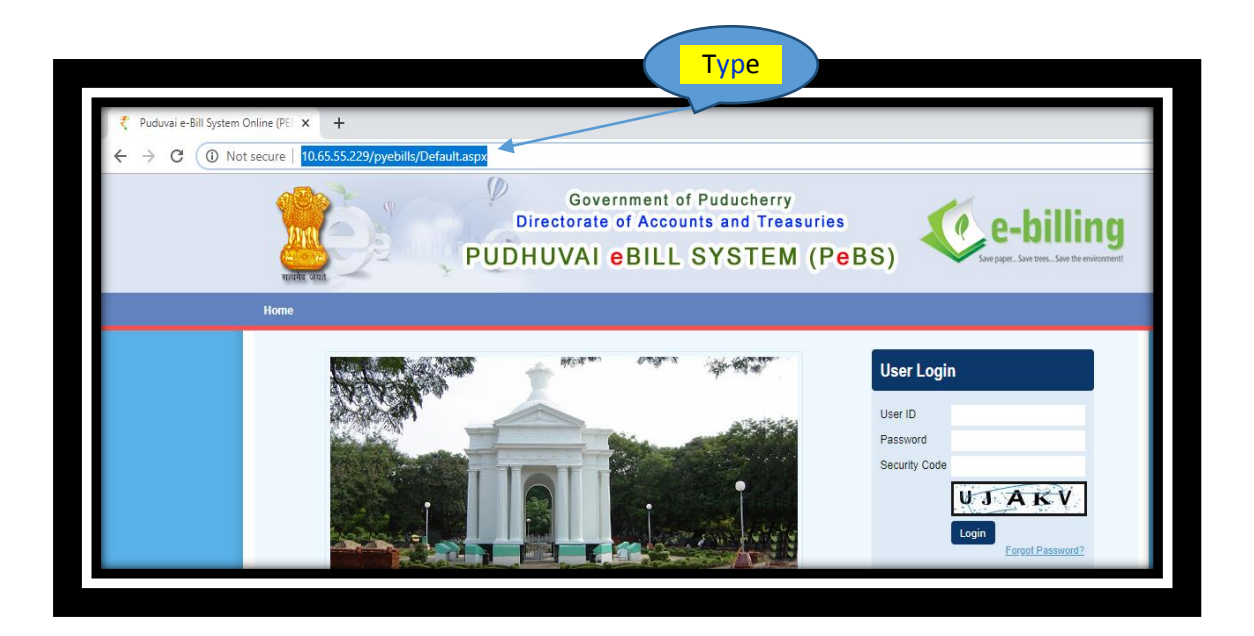

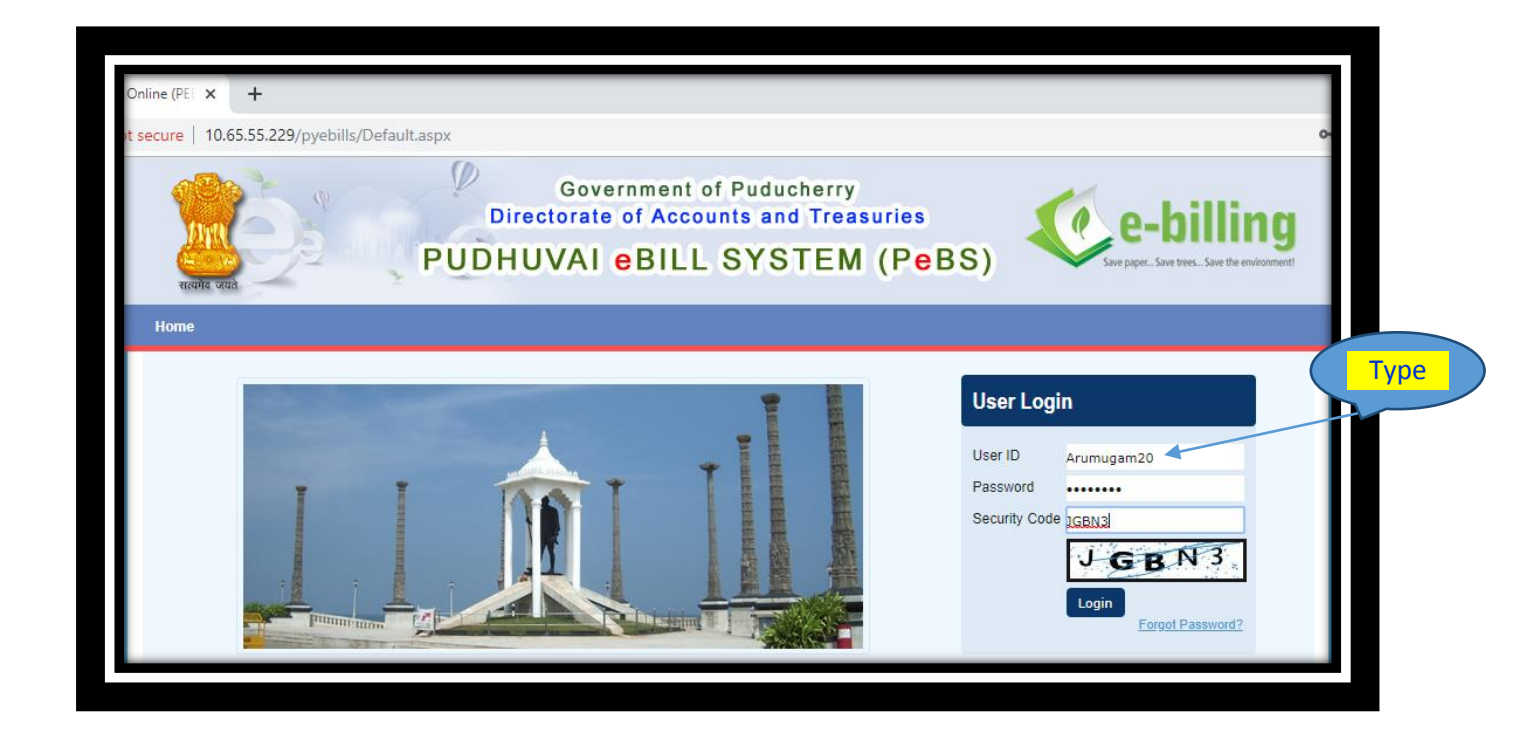

# To view the OBA pending reports.

| Home eBeneficiary Master Entry Asset Master Entry eBill Entry eBill Approval |                                                                                   |  |  |
|------------------------------------------------------------------------------|-----------------------------------------------------------------------------------|--|--|
|                                                                              | eBill Print <mark>→</mark> eBill View→ eBill Delete→ eBill Repeat Feedback Log Ou |  |  |
|                                                                              | Contingent eBill Print                                                            |  |  |
| e-DILLS MANAGEMENT                                                           | Other eBill Print                                                                 |  |  |
| e-Bills Modules                                                              | eDigital Payment Advice Print                                                     |  |  |
| eBeneficiary Master Entry                                                    | GPF Final Withdrawal FORM 1 Print                                                 |  |  |
| Asset Master Entry                                                           | UC Department Pending Details Print                                               |  |  |
| Contingent eBill Entry                                                       | OBA Bookings and Adjustments Details Print                                        |  |  |
| Contingent eBill Approval                                                    | Download Form 7 / Form 8 - Datasheet                                              |  |  |
| Contingent eBill Print                                                       |                                                                                   |  |  |
| eBeneficiary Master View                                                     |                                                                                   |  |  |
| ▶ eBill Entry View                                                           |                                                                                   |  |  |

# Option to select view All/Completed/Pending

| सरपंगेद अयत<br>Home eBeneficiary Master Entry Asset Master Entry eBill Entry eBill | Select<br>eBill View- eBill Delete- eBill Repeat Feedback Log Out |       |
|------------------------------------------------------------------------------------|-------------------------------------------------------------------|-------|
| OBA Bookings and Adjustments Details                                               | * Mand                                                            | atory |
| Advance Date Upto * 21/11/2019                                                     | User Name : Arumugam                                              |       |
| ◯ All │ ◯ Completed │ ⑧ Pending                                                    | Designation : Programmer                                          |       |
| Print Back                                                                         |                                                                   |       |
|                                                                                    |                                                                   |       |
|                                                                                    |                                                                   |       |
|                                                                                    |                                                                   |       |

# # Out put PDF file.

| Print D | int Date: 21/11/2019 Page: 1                                        |                                                                                                    |          |                      |                  |          |                     |                       |                    |  |  |
|---------|---------------------------------------------------------------------|----------------------------------------------------------------------------------------------------|----------|----------------------|------------------|----------|---------------------|-----------------------|--------------------|--|--|
|         | Government of Puducherry<br>Directorate of Accounts and Treasuries  |                                                                                                    |          |                      |                  |          |                     |                       |                    |  |  |
|         | Pendings Report for OBA Bookings and Adjustments Upto NOVEMBER-2019 |                                                                                                    |          |                      |                  |          |                     |                       |                    |  |  |
| DDO     | DO Name : DDO, Directorate of Accounts and Treasuries, Puducherry.  |                                                                                                    |          |                      |                  |          |                     |                       |                    |  |  |
|         |                                                                     | Advance de                                                                                                    | tails    |                      |                  |          | Adjustr             | nent details          |                    |  |  |
| SI.No   | Mon<br>Year                                                         | Purpose of Advance                                                                                                    | Bill No. | Token No. &<br>Date  | Advance<br>Drawn | Bill No. | Token No. &<br>Date | Challan No.<br>& Date | Amount<br>Adjusted |  |  |
| 1       | 4/2018                                                              | PURCHASE OF 3 NOS<br>RACK, STORES<br>ACCESORIES FOR<br>IMPLEMENTATION OF<br>GST IN UT OF<br>PONDICHERRY PART<br>PAYMENT PAYABLE TO<br>BSNL. | 70       | 107028<br>04/04/2018 | 400000           |          |                     |                       | C                  |  |  |
| 2       | 12/2018                                                             | ADVNACE DRAWAL<br>TOWARDS EXTENSION<br>OF HIRING OF<br>PROGRAMS FROM<br>NICSI, NEW DELHI                                                    | 847      | 196474<br>13/12/2018 | 334800           |          |                     |                       | C                  |  |  |
| 3       | 1/2019                                                              | ADVANCE TOWARDS<br>HIRING OF 2<br>PROGRAMMERS -NICSI,<br>NEW DELHI                                                                          | 960      | 210119<br>25/01/2019 | 31387            |          |                     |                       | (                  |  |  |
| 4       | 3/2019                                                              | EXTENSION FOR 2<br>PROGRAMMERS FROM<br>NICSI                                                                                                | 1146     | 230657<br>25/03/2019 | 219711           |          |                     |                       | C                  |  |  |
| 5       | 8/2019                                                              | ADVANCE DRAWAL<br>TOWARDS PURCAHSE<br>OF CLOUD RESOURCES<br>FROM NICSI, NEW<br>DELHI FOR CLOUD<br>MIGRATION OF                              | 398      | 143516<br>08/08/2019 | 63040            |          |                     |                       | C                  |  |  |

# Select the eBill Entry --- Other contingent eBill Entry.

| Government of Puducherry<br>Directorate of Accounts and Treasuries<br>PUDHUVAI eBILL SYSTEM (PeBS)            |                                                                 |                        |  |  |  |  |  |
|----------------------------------------------------------------------------------------------------|-----------------------------------------------------------------|------------------------|--|--|--|--|--|
| e-BILLS MANAGEMENT                                                                                            | Contingent eBill Entry Other Contingent eBill Entry             |                        |  |  |  |  |  |
| e-Bills Modules                                                                                               | eBill Description Update                                        | er Name : Arumugam     |  |  |  |  |  |
| eBeneficiary Master Entry     Asset Master Entry                                                              | GPF Final Withdrawal FORM 1 Entry Form 7 Pensioner Master Entry | signation : Programmer |  |  |  |  |  |
| <ul> <li>Contingent eBill Entry</li> <li>Contingent eBill Approval</li> <li>Contingent eBill Print</li> </ul> |                                                                 |                        |  |  |  |  |  |

# Select the Bill Type as Adjustment Bill (OBA)

| eBill Entry        | * Mandatory                                                                                   |
|--------------------|-----------------------------------------------------------------------------------------------|
| Bill Type * Adjust | iment User Name : Arumugam                                                                    |
| Advance Year *     | 2018 Advance Month * 12 Adv. Bill No. * 847 Challan                                           |
| Adv. Amount        | 334800 Adj. Amount 0 Adjusted Bill Amount * 334800                                            |
| Demand No. *       | Treasury and Accounts Administration         Designation         Programmer                   |
| Major Head *       | 2054 Treasury and Accounts Administration                                                     |
| Sub-Major Head *   | 00 No Description                                                                             |
| Minor Head *       | 095 Directorate of Accounts and Treasuries                                                    |
| Sub-Minor Head *   | 01 Establishment                                                                              |
| Detailed Head *    | 01 Puducherry Region                                                                          |
| Object Head *      | 11 Domestic T.E.                                                                              |
| GO Number          | G.O. RT. NO.41 DT.16.04.2019 OF GEM Purchase (Y/N) * N                                        |
| Description *      |                                                                                               |
| ADVANCE DRA        | AWAL TOWARDS PAYMENT OF FOOD EXPENSES TO THE Beneficiary Code/Gpf No/PPO No * 2013            |
| POLICE/IRBN        | PERSONNEL WHO ARE BEING DEPLOYED FOR ELECTION Name of Beneficiary * Revenue Officer           |
| GENERAL ELEC       | CTIONS TO LOK SABHA, 2019 AND BYE-ELECTION TO Bank Account No. * XXXXXX9681 Account Type * 10 |
| THATTANCHA         | VADY ASSEMBLY CONSTITUENCY, 2019 TO BE HELD ON MICR Code * 605002002 IFSC Code * SBIN0000900  |
| 10.04.2019. A      |                                                                                               |
|                    |                                                                                               |

| lome eBeneficiary I | Master Entry Asset Master Entry <mark>(BBIII Entry v</mark> eBill Approval veBill Print veBill View veBill Delete veBill Repeat Feedback Log Out |
|---------------------|----------------------------------------------------------------------------------------------------|
| eBill Entry         | * Mandator                                                                                                    |
| Bill Type * Adjust  | ment Bill (OBA) V Bill No. * 5214 Bill Date * 21/11/2019 User Name : Arumugam                                                                    |
| Advance Year *      | 2018 • Advance Month • 12 • Adv. Bill No. • 847 • Challan                                                                                        |
| Adv. Amount         | 334800 Adj. Amount 0 Adjusted Bill Amount * 334800                                                                                               |
| Demand No. *        | 11 Treasury and Accounts Administration Designation : Programmer                                                                                 |
| Major Head *        | 2054 Treasury and Accounts Administration                                                                                                    |
| Sub-Major Head *    | 00 No Description                                                                                                    |
| Minor Head *        | 095 Directorate of Accounts and Treasuries                                                                                                    |
| Sub-Minor Head *    | 01 Establishment                                                                                                    |
| Detailed Head *     | 01 Puducherry Region                                                                                                    |
| Object Head *       | 11 Domestic T.E.                                                                                                    |
| GO Number           | G.O. RT. NO.41 DT.16.04.2019 OF GEM Purchase (Y/N) * N                                                                                           |
| Description *       |                                                                                                    |
| ADVANCE DRA         | WAL TOWARDS PAYMENT OF FOOD EXPENSES TO THE                                                                                                    |
| POLICE/IRBN         | PERSONNEL WHO ARE BEING DEPLOYED FOR ELECTION Name of Beneficiary = Revenue Officer                                                              |
| GENERAL ELEC        | POLL DAY AND POLL DAY IN CONNECTION WITH THE<br>CTIONS TO LOK SABHA, 2019 AND BYE-ELECTION TO Bank Account No. * XXXXXX9681 Account Type * 10    |
| THATTANCHA          | ADY ASSEMBLY CONSTITUENCY, 2019 TO BE HELD ON MICR Code * 605002002 IFSC Code * SBIN0000900                                                      |
| 18.04.2019. A       | DJUSTED.                                                                                                    |
|                     | — ( Enter )                                                                                                    |
| Excess Bill Amount  | * 200 Reset Back                                                                                                    |

Excess payment credit to the Beneficiary Accounts if any.

## # Bill Approval

| Home eBeneficiary | Master Entry As            | set Master Entry eBi           | ll Entry <del>v</del> eB | Bill Approval 🗕 eBil                 | II Print <del>▼</del> eBill View | eBill Delete | eBill Repeat Feedback Log Ou |  |
|-------------------|----------------------------|--------------------------------|--------------------------|--------------------------------------|----------------------------------|--------------|------------------------------|--|
| - Dill Annu       |                            |                                |                          | Contingent eBill A                   | pproval                          |              |                              |  |
| евш Аррг          | eBill Approval             |                                |                          |                                      | Other eBill Approval             |              |                              |  |
| Bill Number *     | 3ill Number *              |                                |                          | GPF Final Withdrawal FORM 1 Approval |                                  |              | Arumugam                     |  |
|                   |                            |                                |                          |                                      |                                  |              |                              |  |
|                   | Search B                   | ack                            |                          |                                      |                                  |              | _                            |  |
| Sl.No. Bi         | Search B                   | ack<br>Bill Date               | DDO (                    | Code E                               | Bill Amount                      | Region       |                              |  |
| SI.No. Bi<br>1 99 | Search B                   | ack<br>Bill Date<br>21/11/2019 | DDO (<br>1203            | Code E                               | Bill Amount                      | Region<br>P  |                              |  |
| SI.No. Bi<br>1 99 | Search B<br>Il Number<br>9 | ack<br>Bill Date<br>21/11/2019 | DDO (<br>1203            | Code E<br>E                          | Bill Amount                      | Region<br>P  |                              |  |

### # Bill Print

| सार्यमेद जयते                                                                |                                                                                   |
|------------------------------------------------------------------------------|-----------------------------------------------------------------------------------|
| Home eBeneficiary Master Entry Asset Master Entry eBill Entry eBill Approval | eBill Print <mark>▼</mark> eBill View▼ eBill Delete▼ eBill Repeat Feedback Log Ou |
| eRill Drint                                                                  | Contingent eBill Print                                                            |
|                                                                              | Other eBill Print                                                                 |
| Bill Number * 1452                                                           | eDigital Payment Advice Print                                                     |
| Print Back                                                                   | GPF Final Withdrawal FORM 1 Print                                                 |
|                                                                              | UC Department Pending Details Print                                               |
|                                                                              | OBA Bookings and Adjustments Details Print                                        |
|                                                                              | Download Form 7 / Form 8 - Datasheet                                              |
|                                                                              |                                                                                   |
|                                                                              |                                                                                   |

| PUDHUVAI eBIL                                                                                                    | LSYSTEM                              | (PeBS) | Save paper Save tre |  |  |  |  |  |  |
|----------------------------------------------------------------------------------------------------|--------------------------------------|--------|---------------------|--|--|--|--|--|--|
| Home eBeneficiary Master Entry Asset Master Entry eBill Entry eBill Approval eBill Print eBill View eBill Delete eBill Repeat Feedback Log Out |                                      |        |                     |  |  |  |  |  |  |
|                                                                                                    | Contingent eBill Print               |        |                     |  |  |  |  |  |  |
| e-DILLS MANAGEMENT                                                                                                    | Other eBill Print                    |        |                     |  |  |  |  |  |  |
| e-Bills Modules                                                                                                    | eDigital Payment Advice              |        |                     |  |  |  |  |  |  |
| ▶ eBeneficiary Master Entry                                                                                                    | GPF Final Withdrawal FORM 1 Print    |        |                     |  |  |  |  |  |  |
| Asset Master Entry                                                                                                    | UC Department Pending                |        |                     |  |  |  |  |  |  |
| Contingent eBill Entry                                                                                                    | OBA Bookings and Adjust              |        |                     |  |  |  |  |  |  |
| Contingent eBill Approval                                                                                                    | Download Form 7 / Form 8 - Datasheet |        |                     |  |  |  |  |  |  |
| Contingent eBill Print                                                                                                    |                                      |        |                     |  |  |  |  |  |  |
| eBeneficiary Master View                                                                                                    |                                      |        |                     |  |  |  |  |  |  |
| eBill Entry View                                                                                                    |                                      |        |                     |  |  |  |  |  |  |
|                                                                                                    |                                      |        |                     |  |  |  |  |  |  |

End